## 楽楽明細 ご利用開始手順

【手順1】インターネットブラウザを起動し、画面上部のアドレスバーに以下の URL を入力します。

画面左下部の[新規でご登録のお客様はこちら]URLにアクセス or QR コードを読み取ってください。

| [URL] <u>https://rblitchi.eco-serv.jp/bs.shoaca/</u> アドレスバー |              |
|-------------------------------------------------------------|--------------|
| [test]Web視票サービス × +                                         |              |
| → C ① Shttps://xxxxx.eco-serv.jp/xxxxxxx/                   | 7:32-14:4-37 |
| ※URLは、検索窓ではなくアドレスバーにご入力ください。                                | <b>.</b>     |
|                                                             |              |
| ログインID                                                      |              |
| パスワード トノバスワードを忘れた                                           | 五            |
| ログイン                                                        |              |
| ▶ <u>新規でご登録のお客様はこちら</u>                                     |              |

【手順 2】下記のメールアドレス入力画面が表示されますので、ご登録されるお客様のメールアドレスを入力します。※こ ちらで入力されたアドレスに今後、帳票の公開通知などの各種メールが送信されます。

| <b>STEP1</b>               | STEP2           | STEP3         | STEP4  |  |
|----------------------------|-----------------|---------------|--------|--|
| メールアドレスの登録                 | 利用規約の確認         | お客様情報の登録      | 登錄完了   |  |
| 登録案内をメールでお送りいたし<br>メールアドレス | ます。メールアドレスを入力し、 | 「送信する」ボタンを押して | てください。 |  |

【手順3】手順2で入力されたメールアドレス宛に届いた、[仮登録通知メール]を確認し、

メールに記載されている URL をクリックします。

【手順4】ご利用規約をご確認いただき、内容に同意の上、「同意する」にチェックをいれて[次へ]ボタンをクリックします。

【手順5】入力欄に以下の情報と任意のパスワードを入力した後、[登録]ボタンをクリックします。

(1)郵便番号:お客さまの郵便番号を入力してください。

- (2)ログイン ID:ユーザーIDは会員コード 6 桁になります。
- ※ Web マイページと同じユーザーID となります。
- (3)パスワード:入力ルールをご参照の上、任意のパスワードをご入力ください。